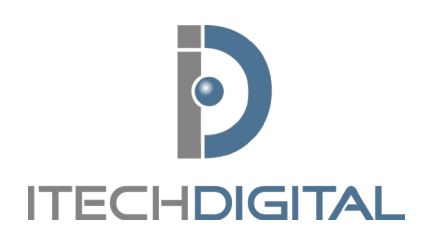

# **Digital Watchdog** QUICK REFERENCE GUIDE

For technical support, contact: **customerservice@itechdigital.com** or call: **866-733-6673** 

# LOG ON

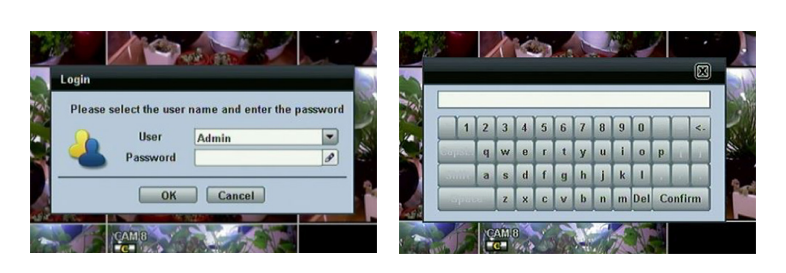

Right click with mouse and select the desired user ID from the drop-down list. Enter the password using the on-screen keyboard.

**NOTE:** <**LOGIN**> window will continue to display until you log in.

# LIVE DISPLAY MODE

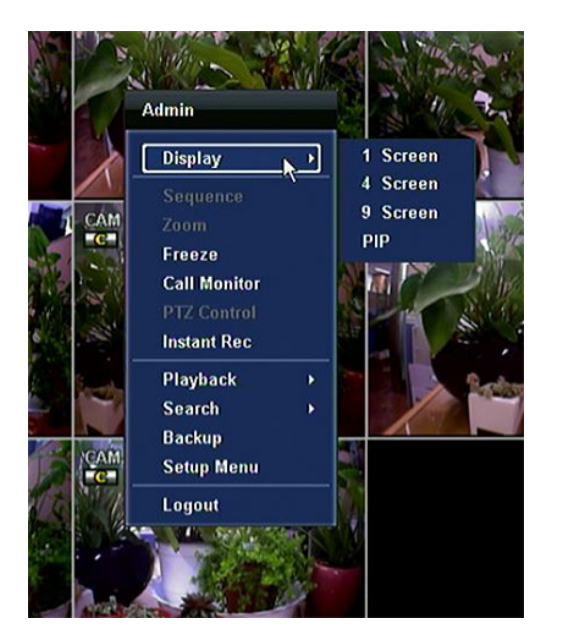

## **DISPLAYING THE POP-UP MENU**

Using the mouse, right-click anywhere on the screen to display the pop-up sub-menu as shown, left.

#### DISPLAY

Select the display split from the available options:

- **1 screen single channel**. Automatically display **CH1**. If **1 screen** is selected again, next chronological channel will be displayed.
- **4 screen quad mode**. Automatically displays channels **1-4**. If **4 screen** is selected again, the next chronological 4 channels (5-8) will be displayed.
- **9 screen -** Automatically displays channels 1-9. If **9 screen** is selected again, the next chronological channels (10-16+1-2) will be displayed.
- **16 screen -** Displays all 16 channels (available only in 16 channel modules).

## **SEARCHING RECORDED VIDEO**

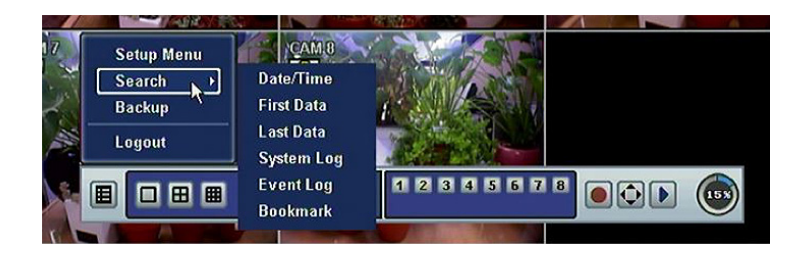

#### DATE/TIME SEARCH

To search your recorded data by date/time, right click anywhere on the screen, select **SEARCH > DATE/TIME.** 

- Select the date from the calendar. If necessary, use the manual year and month options on the left side to adjust the calendar view.
- The 'Intell-Search Bar' at the bottom of the window will display hours when recorded data is available in color code. Once the recorded video data of the selected date is shown, you can adjust the vertical search line to the time that you want to search by dragging a mouse. As the vertical line is moving back and forth, you can see that the time clock is also charging. When you decide the 'SEARCH' time, click 'PLAY'.

## **EXPORTING VIDEO**

| _                                                             |          | Date    | /Time Sea | rch |    |    |    |     |       |        |     |
|---------------------------------------------------------------|----------|---------|-----------|-----|----|----|----|-----|-------|--------|-----|
| Record Time : 2011.06/24 AM 01:59:53 ~ 2011/06/30 PM 02:03:47 |          |         |           |     |    |    |    |     |       |        |     |
| Year                                                          | 2011     | Month 6 |           | 8   | м  | T  | W  | Т   | F     | \$     |     |
| Time                                                          | 14:03:28 |         |           | - 5 | é  | 7  | 1  | 2   | 3     | 4      |     |
|                                                               | Panic    | Seman   |           | 12  | 13 | 14 | 15 | 16  | 17    | 18     |     |
|                                                               | Metion   | Centin  | uous      | 19  | 20 | 21 | 22 | 23  | 24    | 25     |     |
|                                                               | M+S      | C+S     |           | 26  | 27 | 28 | 29 | 30  | -     | _      |     |
|                                                               | L C • M  | C • M   | • S       | _   | -  | _  | _  | -   | _     | _      |     |
|                                                               | 024      | 6 8     | 10 12     | 1   | 4  | 16 | 18 | 2   | 0     | 22     | 24  |
| 매                                                             |          |         |           |     |    |    |    | _   |       |        |     |
| Ĵ                                                             |          |         |           |     |    |    |    |     | _     |        |     |
| - 5                                                           |          |         |           |     |    |    |    |     |       |        | -11 |
| 6                                                             |          |         |           |     |    |    |    |     | _     |        |     |
| á                                                             |          |         |           |     | _  | _  |    | _   | _     | _      |     |
|                                                               |          |         | _         | _   | _  | _  | _  | 201 | Lites | 79.790 | e d |
| 20110022/1144                                                 |          |         |           |     |    |    |    |     |       |        |     |
| Play Cancel                                                   |          |         |           |     |    |    |    |     |       |        |     |

|                  | Backup                          |                          |
|------------------|---------------------------------|--------------------------|
| Channel          | VAII<br>V01 V02 V03 V04 V05 V06 | <b>₩07 ₩08</b>           |
| Start Time       | 2011/06/24 AM 01:59:53          |                          |
| End Time         | 2011/06/30 PM 02:02:12          |                          |
| File Size        | 0                               | 𝔗 MB                     |
|                  | Add Backup Viewer               |                          |
| Device           |                                 | <ul> <li>Scan</li> </ul> |
| File Name        |                                 | B                        |
| Password/Confirm |                                 | B                        |
| Backup Start     | Start                           |                          |
|                  |                                 | Close                    |

## VIEWING EXPORT VIDEO

Archive video from the DVR's files to an external storage drive.

- Connect USB drive with sufficient storage to the DVR and press 'SCAN'. Backup device should be a good quality USB thumb drive formatted by FAT/FAT32 for proper backup.
- 2. Select which channels to include in the backup file.
- 3. Set the start and end time to backup.
- 4. Select to include the backup player on the USB.
- 5. Press '**CALCULATE**'. The system will display estimated necessary storage space for the set time. If necessary, adjust the time to adjust the file size.
- 6. You can also limit the backup file according to the file size.
- 7. Edit the file name and if necessary, add a password to play the backup file.
- 8. Press '**START**' to initiate the backup process. Data files are in PSF format in the folder

If backup player was added to the backup file:

- 1. Access the backup USB device and select the "**Player** Launcher.exe" file.
- 2. Press 'OPEN'.
- Select the backup files you want to view. You can print, capture, zoom in and out or make an ASF file, from the backup player's menu.

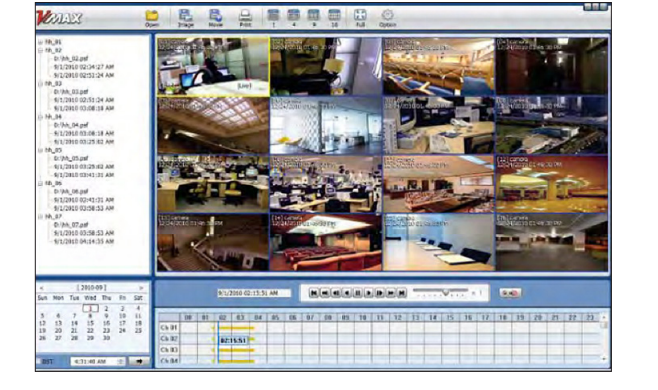